## **BHRPrintManager**

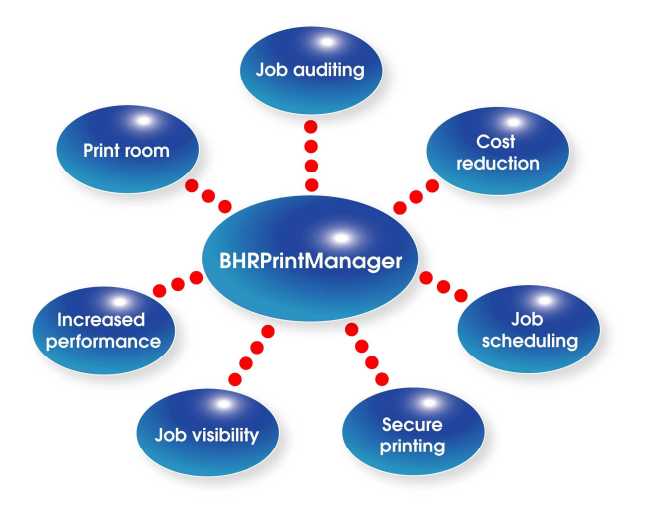

## Step 1: Installation

Install **BHRPrintManager** by running the installation executable and following the installation wizard.

## Step 2: Set the licence

Using Windows Explorer, navigate to the directory selected for installation. Run the executable *BHRPrintManagerAdmin.exe* and from the resulting screen, click the *Licence* button. Enter in the licence provided by the software supplier. Click *OK* followed by *Save*.

## Step 3: Add a port

Open up the standard Windows *Printers and Faxes* screen (*Start – Settings – Printers and Faxes*). Identify the printer queue to be used with **BHRPrintManager** (create a new queue if required). Right click on top of the queue name and select *Properties*. From the *Ports* tab, click *Add Port*, select **BHRPrintManager** port and click *New Port...* Select the desired port mode and click *Configure* to define options. Click **OK** on all dialogs to save settings and close all windows.

The product is now ready for use.

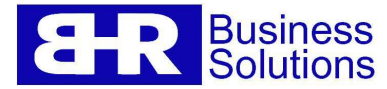

... leaders in technology solutions